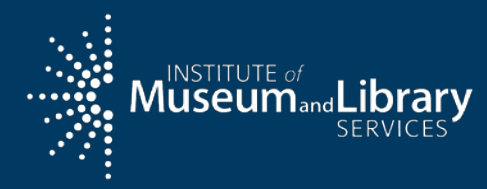

# State Program Report (SPR) Refresher

Grants to States

November 16, 2020

Webinar

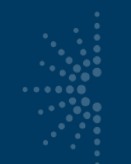

#### Overview

- Upcoming reporting deadline
- Reminder to submit any reports to SPR, not eGMS Reach, for the LSTA Grants to States program
- Update on additional fiscal contact fields in the State Info form
- Entering Interim FFR data for both the FY 2020 CARES Act and LSTA funds
- Reminder to report CARES Act projects in next year's SPR
- Refresher and general best practices for the SPR

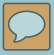

#### **Upcoming reporting deadline\***

#### December 30, 2020 for:

- 2019 financial and narrative reports (FSR, SPR)
- 2020 interim federal financial report (FFR) including FY 2020 award and CARES Act award

\*unless you have an extension

#### REMINDER: submit reports through the SPR, not eGMS Reach, for the LSTA Grants to States program

#### https://imls-spr.imls.gov/Login

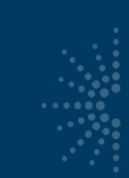

#### eGMS Reach

Use eGMS Reach to:

- Manage awards
- Request payments
- Send official grant communications
- Access reporting schedules and previous payment requests

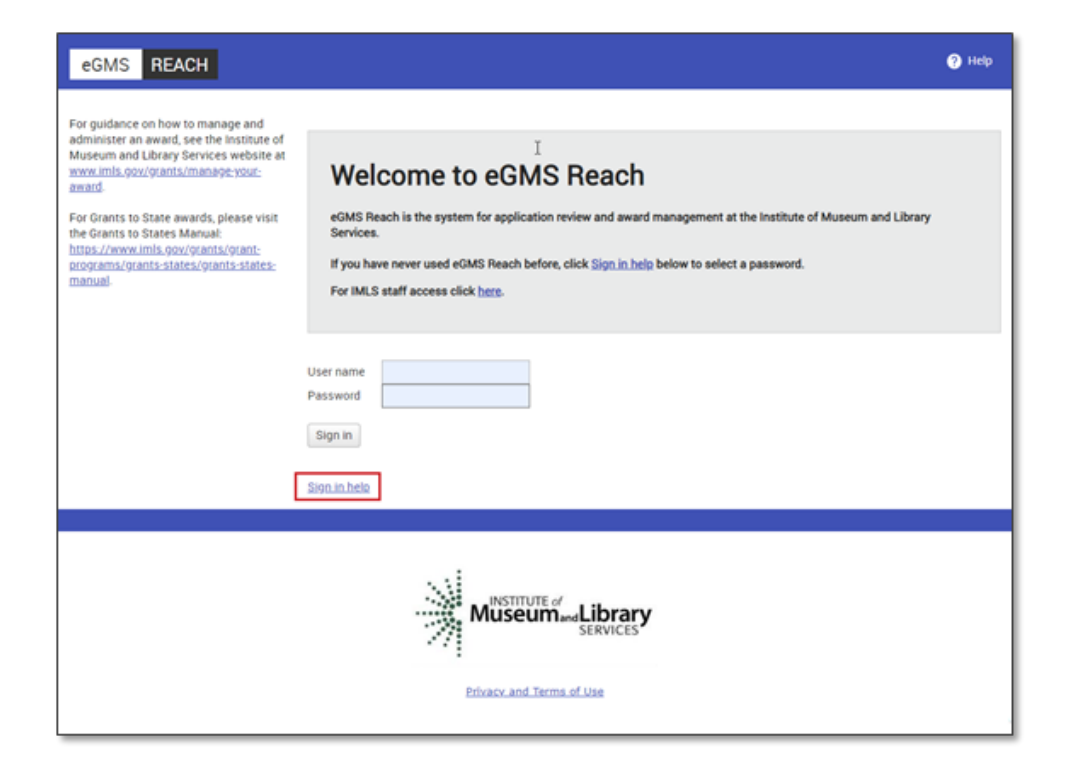

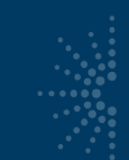

### Contacting IMLS: using eGMS or not?

| eGMS Reach (record-level activity)                                                                                                    | Email, etc. (anything else)                                                                                                    |
|----------------------------------------------------------------------------------------------------|----------------------------------------------------------------------------------------------------|
| <ul> <li>Equipment requests<br/>(\$5,000 or over for one item)</li> <li>Submission of certifications</li> <li>MOE waiver requests</li> <li>Payment requests</li> <li>Any other official requests that<br/>require IMLS approval</li> </ul> | <ul> <li>Allowable cost questions</li> <li>SPR contact changes - notify your program officer via email</li> <li>SPR issues</li> <li>General feedback or questions for your program officer</li> <li>Quarterly grant accrual reports still go to LSTA-QRTAccrual@imls.gov</li> <li>G2S reports still go through SPR</li> </ul> |

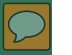

# Forms tab and Change requests tab

- LSTA awards will
   NOT use tabs for:
  - Forms & Reports (SPR instead)
  - Change Requests (SPR "State Info" for contact updates instead)

| Funding                       | Instructions  | Documents | Forms & Benoris |                  | Payments  | Messages (2) |  |  |
|-------------------------------|---------------|-----------|-----------------|------------------|-----------|--------------|--|--|
| ranang                        | mondenono     | Documento |                 | ondrige requeets | - aymento | meoodgeo (2) |  |  |
| Award Funding                 |               |           |                 |                  |           |              |  |  |
| Approved F                    | unding Amoun  | its       |                 |                  |           |              |  |  |
|                               | 5             | 4.5       |                 |                  |           |              |  |  |
| Outright Am                   | ount          | \$25      | 0,000.00        |                  |           |              |  |  |
| Awarded Fu                    | unding Amount | ts        |                 |                  |           |              |  |  |
|                               |               |           |                 |                  |           |              |  |  |
| Outright Am                   | ount          | S         | 250,000.00      |                  |           |              |  |  |
| Award Cost Sharing \$2,000.00 |               |           |                 |                  |           |              |  |  |
|                               |               |           |                 |                  |           |              |  |  |
|                               |               |           |                 |                  |           |              |  |  |
|                               |               |           |                 |                  |           |              |  |  |
|                               |               |           | :               |                  |           |              |  |  |
| INSTITUTE of                  |               |           |                 |                  |           |              |  |  |
|                               |               |           | iviuseuma       |                  |           |              |  |  |
|                               |               |           |                 | SERVICES         |           |              |  |  |
|                               |               |           |                 |                  |           |              |  |  |

# Update on additional fiscal contact fields in the SPR State Info form

| $\bigcirc$ |
|------------|
|------------|

| Home |  |
|------|--|
|------|--|

State Information

Agency Information

Name of SLAA \*

Address \*

Last Modified Date: 10/14/2020

Projects

**User Reports** 

Account Management

Manage Subrecipients Subaward Info State Goals State Info Subrecipient Access User Info

Help

City \*

State

Zip \*

DUNS

EIN

Parent Organization \*

Pretend State Library

123 Main

Z

123456780

456789012

Ztest Official Name

**Chlef Officer** 

Name \*

Fax \*

1112223333

1112224444

zt@zt.org

NEW!

ZT

Title \*

Phone 3\*

Email \*

ZT Chief

Chief Z

999999

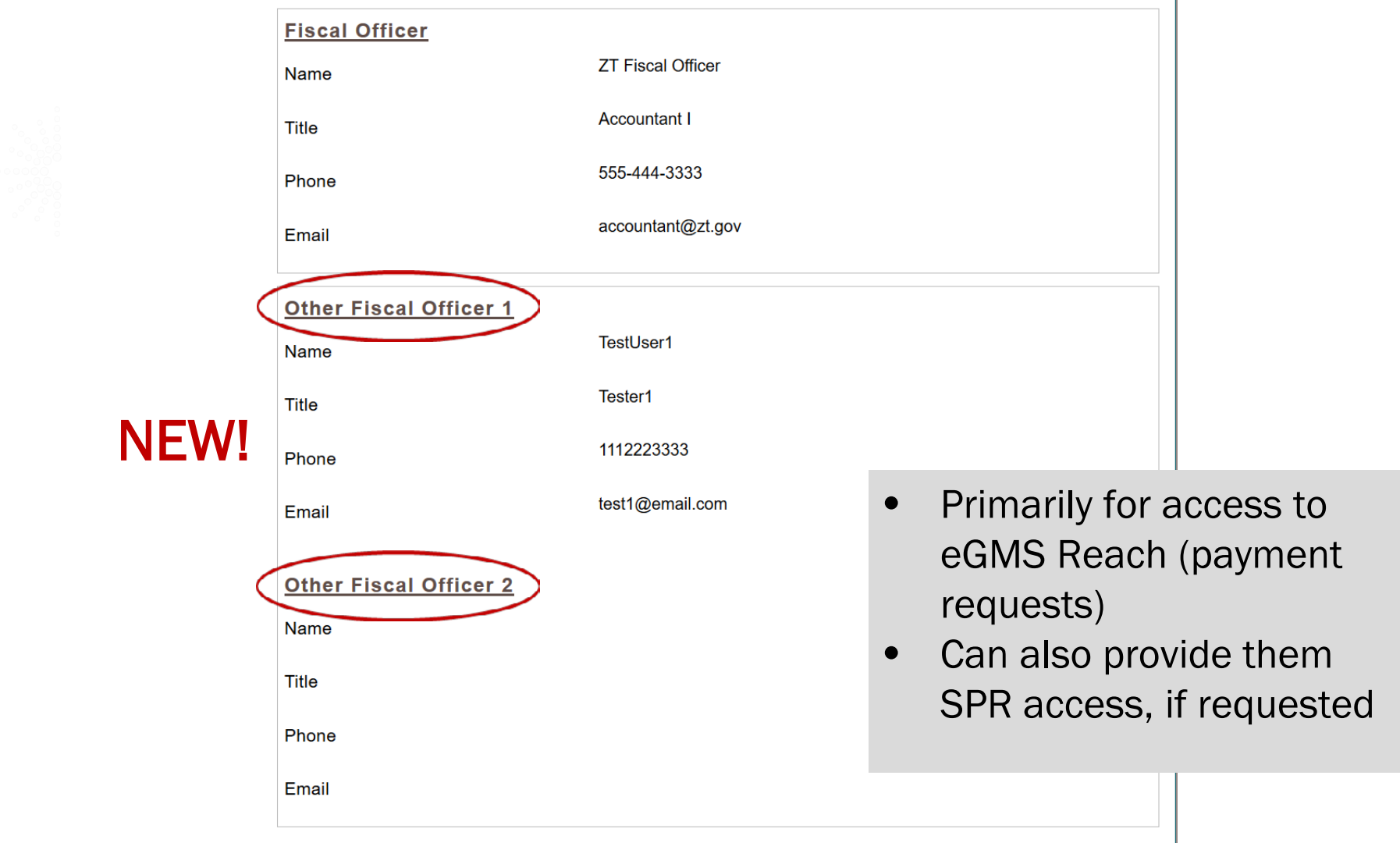

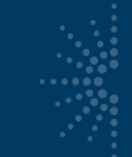

#### **Other SPR Updates in 2020**

- Cloud migration
- Attachments ("Additional Materials") stabilization
- Data stabilization in the event of a network outage
- Improved data exports for IMLS
- FSR and Interim FFR updates for CARES Act awards
- REMINDER: ongoing Wednesday maintenance window after 6pm Eastern (potential to lose data if working then)

#### Entering Interim FFR data for both the FY 2020 CARES Act and LSTA funds

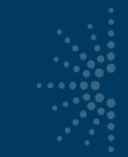

#### CARES Act and G2S: period of performance

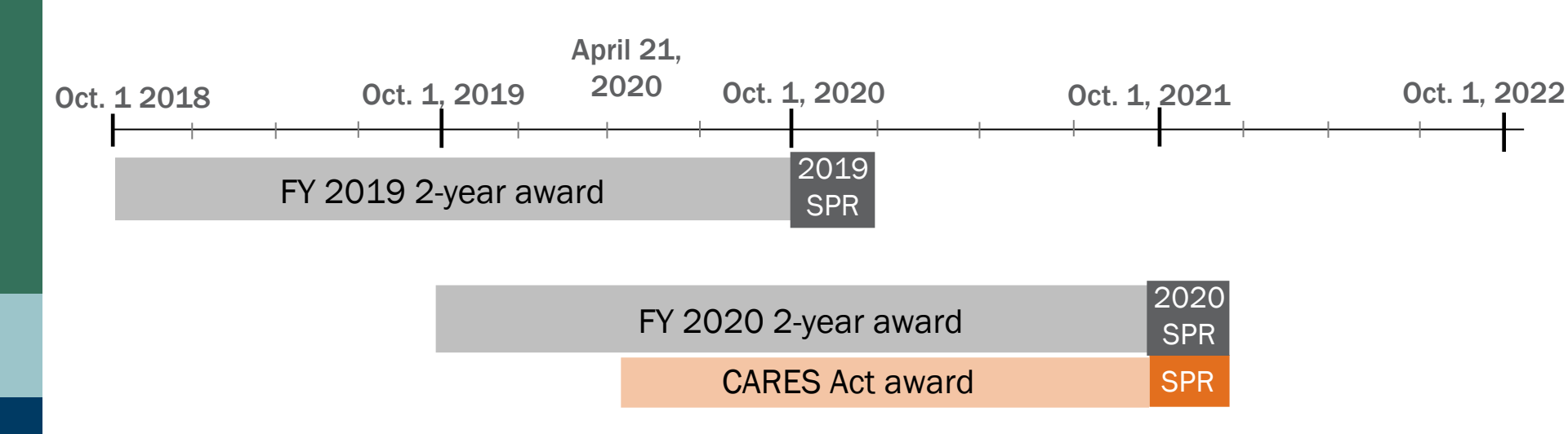

| FY 2021 2-year award | 2021<br>SPR |
|----------------------|-------------|
|                      |             |

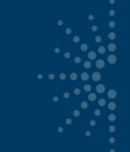

### CARES Act: FY 2020 interim FFR reporting

 Add two grant numbers (FY 2020 and CARES Act) in the "identifying number" field

#### INTERIM FEDERAL FINANCIAL REPORT

to Which Report is Submitted: Institute of Museum and Library Services

Federal Agency and Organizational Element | Federal Grant or Other Identifying Number Assigned by Federal Agency: LS-246138-OLS-20, LS-246494-OLS-20

Recipient Organization (Name and complete address including Zip code):

Number comes from award document (available in eGMS)

| OFFICIAL NOTICE OF ACTION<br>Institute of Museum and Library Services |                      |  |  |  |  |  |
|-----------------------------------------------------------------------|----------------------|--|--|--|--|--|
| Action Taken: AwardDate of Action: 2/4/2020Award Date: 2/4/2020       |                      |  |  |  |  |  |
| FEDERAL AWARD INFORMATION                                             |                      |  |  |  |  |  |
| Federal Award ID Number (FA                                           | IN) LS-246158-OLS-20 |  |  |  |  |  |

#### **CARES Act: interim FFR financial fields**

- "Total Federal funds authorized" auto-calculates total of both awards
- Report on combined funds for FY 2020 and CARES Act in "Federal share of expenditures" and related fields
- "Total recipient share required" field only reflects FY 2020 match
- Tip: Hit "Save" for the correct auto-calculated figures to populate (not there initially)

Federal Expenditures and Unobligated Balance Total Federal funds authorized Federal share of expenditures Federal share of unliquidated obligations Total Federal share Unobligated balance of Federal funds Recipient Share Total recipient share required

\$ 1,637,180.00
 Auto-calculated: allotment + CARES Act
 \$ 206,716.76
 Report on combined allotment + CARES
 \$ 60,697.57
 \$ 267,414.33
 \$ 1,369,765.67
 \$ 760,210.64
 Auto-calculated (no Match for CARES)

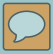

#### REMINDER: you won't enter CARES Act projects until next year's SPR

# **Questions?**

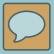

#### **Refresher and general best practices for the SPR**

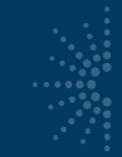

### Logging In: https://imls-spr.imls.gov/Login

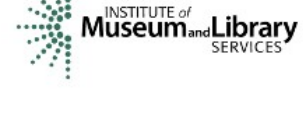

#### NOTE:

- Chrome and Firefox are recommended browsers
- Don't open two browser windows or tabs for the SPR at the same time issues tend to occur

#### **Grants To States Program**

#### Report

Sign In To Continue To The State Program Report

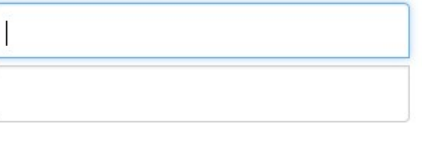

Sign In

If you have trouble signing in, contact your Program Officer.

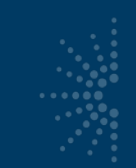

#### **First-Time Users**

#### In the system update:

- User Info
- State Info
- Subaward Info

| Projects                                                                                               |
|----------------------------------------------------------------------------------------------------|
| User Reports                                                                                           |
| Account Management                                                                                     |
| Manage Subrecipients<br>Subaward Info<br>State Goals<br>State Info<br>Subrecipient Access<br>User Info |
| Help                                                                                                   |

Home

#### Subaward Information

| s | Select a fiscal year: 2019 ~                |    |  |  |  |  |  |
|---|---------------------------------------------|----|--|--|--|--|--|
|   | State                                       | ZT |  |  |  |  |  |
|   | Number of subaward applications             | 0  |  |  |  |  |  |
|   | Number of subawards<br>funded               | 0  |  |  |  |  |  |
|   | Number of applicants                        | 0  |  |  |  |  |  |
|   | Number of applicants receiving subawards    | 0  |  |  |  |  |  |
|   | Total amount of subaward<br>funds requested | 0  |  |  |  |  |  |
|   | Total amount of subaward<br>funds awarded   | 0  |  |  |  |  |  |

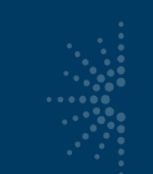

#### **General Narrative**

- Think about the entire project report as a whole.
- Use plain language (avoid acronyms and jargon)
- Write in the past tense
- Use position titles, not staff names
- For continuing projects, tell us what you did this year

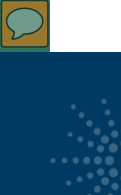

#### Abstracts

- Between 90-160 words
- What did you do this year? Not just a general program description
- Should reflect the budget & activities
- No bullets
- Pay attention to formatting and copy/paste

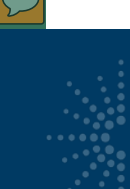

### **Statewide Projects**

- A State Effort (or Statewide project):
  - has the entire state's population as potential beneficiaries rather than a specific, and smaller, target audience;
  - is usually administered by the SLAA; AND
  - if the state effort supports a single intent, it will generally be reported as one project

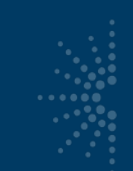

#### **Consolidating Subawards**

- Individual subawards of \$5,000 or less may be combined together in a single project report if they:
  - Support a single Intent;
  - Cover the same subjects; AND
  - Target similar beneficiaries.

#### Intents (14) and Focal Areas (6)

- Improve users' formal education (Lifelong Learning)
- Improve users' general knowledge and skills (Lifelong Learning)
- Improve users' ability to discover information resources. (Information Access)
- Improve users' ability to obtain and/or use information resources. (Information Access)
- Improve the library workforce (Institutional Capacity)
- Improve the library's physical and technological infrastructure (Institutional Capacity)
- Improve library operations (Institutional Capacity)
- Improve users' ability to use resources and apply information for employment support (Employment & Economic Development)
- Improve users' ability to use and apply business resources (Employment & Economic Development)
- Improve users' ability to apply information that furthers their personal, family, or household finances (Human Services)
- Improve users' ability to apply information that furthers their personal or family health & wellness (Human Services)
- Improve users' ability to apply information that furthers their parenting and family skills (Human Services)
- Improve users' ability to participate in their community (Civic Engagement)
- Improve users' ability to participate in community conversations around topics of concern (Civic Engagement)

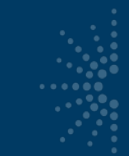

#### Intents and Subjects

 Select only one intent

 Select up to two subjects

- Improve library's physical and technology infrastructure.
  - Science, Technology, Engineering, & Math (STEM)
- <u>Improve users' general knowledge</u> and skills.
  - Digital Literacy
  - Science, Technology, Engineering, & Math (STEM)

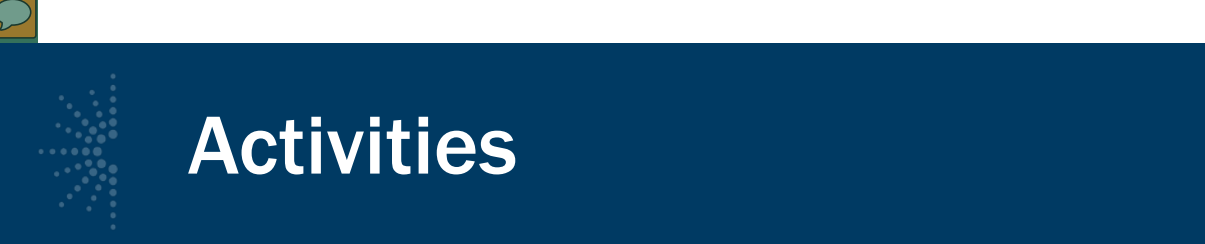

- An activity accounts for at least 10% of the total amount of resources committed to the project.
- Keep under 10 activities per project
- The activity title and description should be different, and it should not be identical to the project title and description

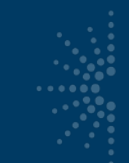

### Activity Types (4) and their Modes

- Instruction (Program, Consultation, Other, etc.)
- **Content** (Acquisition, Creation, Lending, etc.)
- Planning & Evaluation (Retrospective, Prospective)
- **Procurement** (no mode applicable)

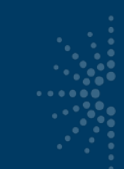

#### Activity Abstracts

#### View Activity

| Title:<br>Abstract:                                                                                                    | Awesome Alphabet Activities                                                                                                    |   |
|----------------------------------------------------------------------------------------------------|----------------------------------------------------------------------------------------------------|---|
| Once a month we offer a<br>The library meeting room<br>skills and interest levels.<br>to assist their children in<br>essential skills for learnin | drop-in program for parents and children at the Watauga County Library.<br>It is set up with various literacy stations that span a large range of motor<br>The library desires to provide opportunities and experiences for parents<br>developing the skills of alphabet recognition and phonemic awareness<br>ing to read. | * |
| Intent:                                                                                                    | Improve users' general knowledge and skills.                                                                                                    |   |
| <br>Activity:                                                                                                    | Instruction                                                                                                    |   |
| Mode:                                                                                                    | Consultation/drop-in/referral                                                                                                    |   |
| Format:                                                                                                    | In-person                                                                                                    |   |

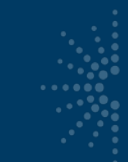

#### Procurement

- Only available for "Institutional Capacity" Intents:
  - Improve the library workforce
  - Improve the library's physical and technological infrastructure
  - Improve library operations
- Many purchases are not "Procurement" Activity
  - Purchasing databases = "Content Acquisition" Activity
  - Purchasing laptops for learning lab = "Instruction" Activity
  - Subscription to data collection service = "Content Creation" Activity

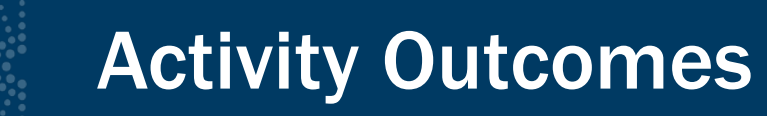

When To Survey Participants in a Grants to States Project

|          |                       | Beneficiary             |                        |  |  |
|----------|-----------------------|-------------------------|------------------------|--|--|
|          |                       | Library Workforce       | General Public         |  |  |
|          | Instruction           | Yes if mode is Program  | Yes if mode is Program |  |  |
|          | Content               | Yes if mode is          | No                     |  |  |
| Activity |                       | Acquisition or Creation |                        |  |  |
|          | Planning & Evaluation | Yes                     | No                     |  |  |
|          | Procurement           | No                      | No                     |  |  |

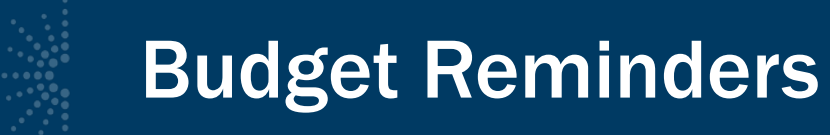

- Conference registrations: Services, not Travel
- Apps/Software/Licenses: Services, not Supplies
- Avoid vague/misleading terms in descriptions ("Other related costs," "Miscellaneous")

#### **Budget Examples: Salaries/wages/benefits**

- Provide position titles and FTE equivalents
- Differentiate LSTA and Match funds (narrative)

| Salaries/Wages/B | Benefits           | \$15,599.                                                | 41                                               | \$29,487.37                                                                                      | \$0.00                                                                                                   | \$45,086.78                                               |             |
|------------------|--------------------|----------------------------------------------------------|--------------------------------------------------|--------------------------------------------------------------------------------------------------|----------------------------------------------------------------------------------------------------|-----------------------------------------------------------|-------------|
| Description      | LSTA: 25<br>salary | % Project Manager's salary; State: 50% Project Manager's |                                                  |                                                                                                  |                                                                                                    |                                                           |             |
|                  |                    | Budget Infor                                             | mation                                           |                                                                                                  | матен                                                                                                    | матен                                                     | Total       |
|                  |                    |                                                          |                                                  | LSTA                                                                                             | State                                                                                                    | Other                                                     | Iotai       |
|                  |                    | Salaries/Wages/                                          | Benefits                                         | \$0.00                                                                                           | \$16,950.00                                                                                              | \$0.00                                                    | \$16,950.00 |
|                  |                    | Description                                              | Salary an<br>figure co<br>tasks. Th<br>portion o | nd benefits for State<br>rresponds to the amo<br>ne SDC also performs<br>f the salary is include | Data Coordinator (SDC<br>bunt of time attributed t<br>s general consulting se<br>ed in Consulting Servic | C). NOTE: This<br>to statistics<br>ervice and that<br>es. |             |

#### **Budget Examples: Other operational expenses**

| Description | Database subscription |             |                 |                    |         |        |
|-------------|-----------------------|-------------|-----------------|--------------------|---------|--------|
| 2           | Other Operationa      | Expenses    | \$57.51         | \$0.00             | \$0.00  | \$57.5 |
|             | Description           | Domain rene | wal and postage | used to promote th | ne site |        |
|             |                       |             |                 |                    |         | 7      |

| Other Operational | Expenses                     | \$665.00                   | \$0.00              | \$0.00 | \$665.00 |
|-------------------|------------------------------|----------------------------|---------------------|--------|----------|
| Description       | Merrimack Co<br>manage the p | ollege used these project. | funds as indirect o | ost to |          |

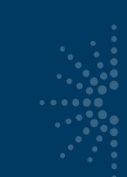

### **Additional Materials**

- Consider all types of relevant materials
  - Press releases
  - Social media activity
  - Toolkits or Reports
- Provide examples of administrative material

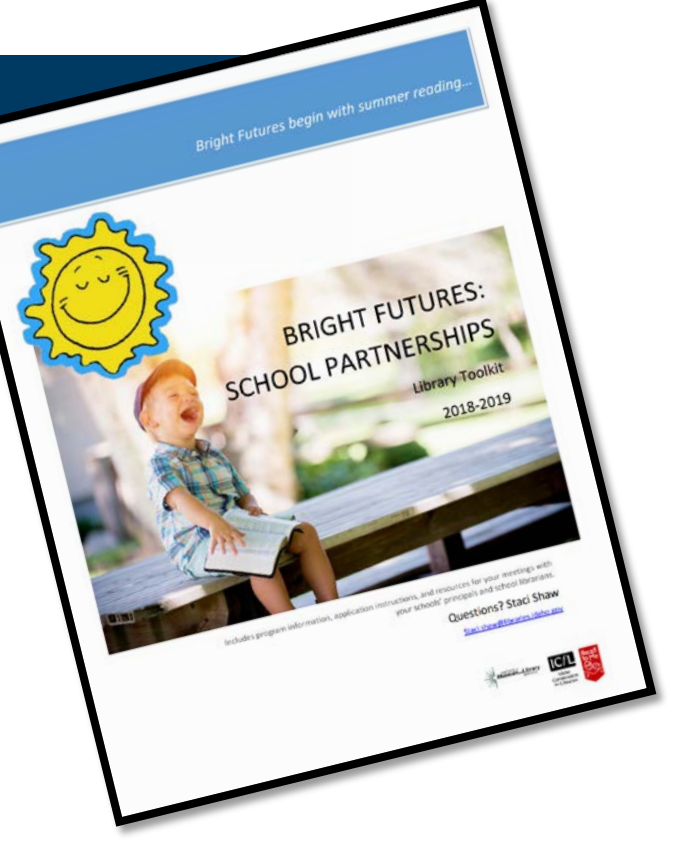

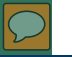

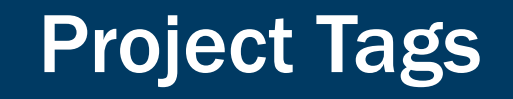

 To help with national-level analysis, consider adding project tags, such as Broadband, Making, Summer meals, and Veterans

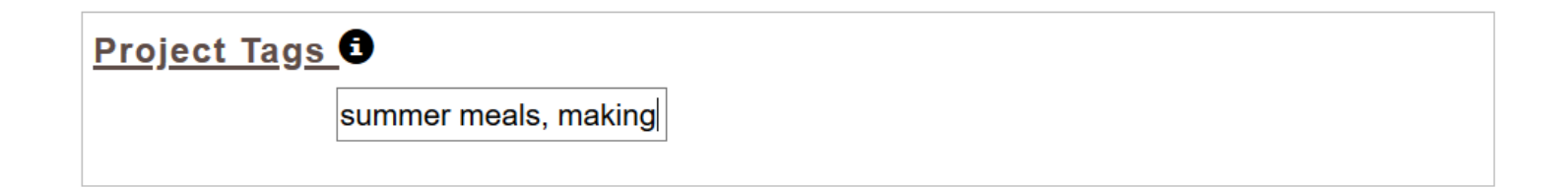

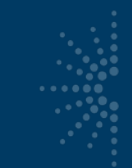

### **Match-Only Projects**

- Entered as regular project
- Assign "Intent"
- Report at least one "Activity"
- Include "Match-Only" in title

### **Project Status for Projects**

- You need to change all projects from "Draft" status to "Completed" status before validation and certification
- Remember the shortcut in the List Projects option for changing project statuses in bulk

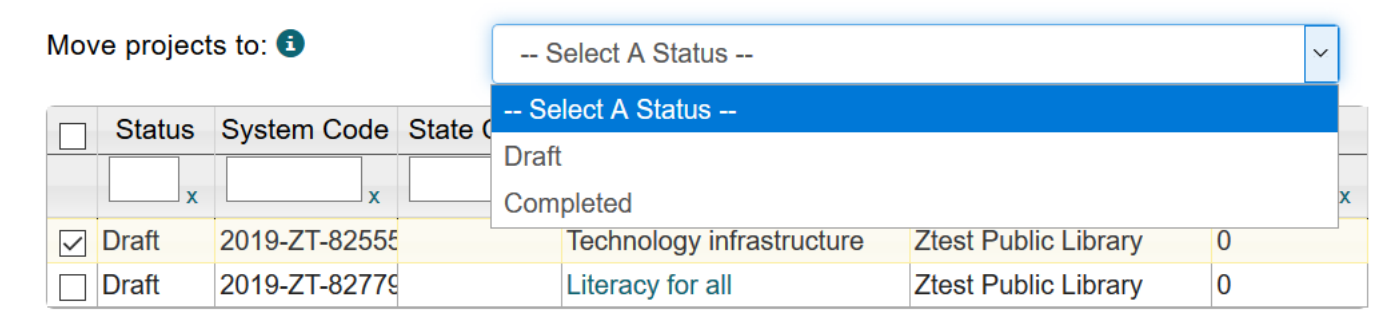

Save

#### **Project Status for Admin/FSR**

- You still have to open the Administrative Project separately in order to change its status
- We recommend opening and saving the Financial Status Report at the very end of your reporting process to reflect the final information in the projects

| Home                      |                                         |  | List Projects                |          |          |                        |                       |  |  |
|---------------------------|-----------------------------------------|--|------------------------------|----------|----------|------------------------|-----------------------|--|--|
| Projects                  |                                         |  | Select a fiscal year: 2019 V |          |          |                        |                       |  |  |
| List Pr<br>Add P<br>Batch | rojects<br>roject<br>Upload Projects    |  | View Admin Projec            | t View I | Final Fi | inancial Status Report | Batch Upload Projects |  |  |
| Admin<br>Finano           | istrative Project<br>cial Status Report |  | Print All Projects           | Add Proj | ect      |                        |                       |  |  |
| Certify                   | / Reports                               |  |                              |          |          |                        |                       |  |  |

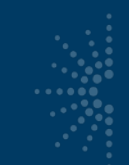

### Certify the SPR (certification 1 of 2)

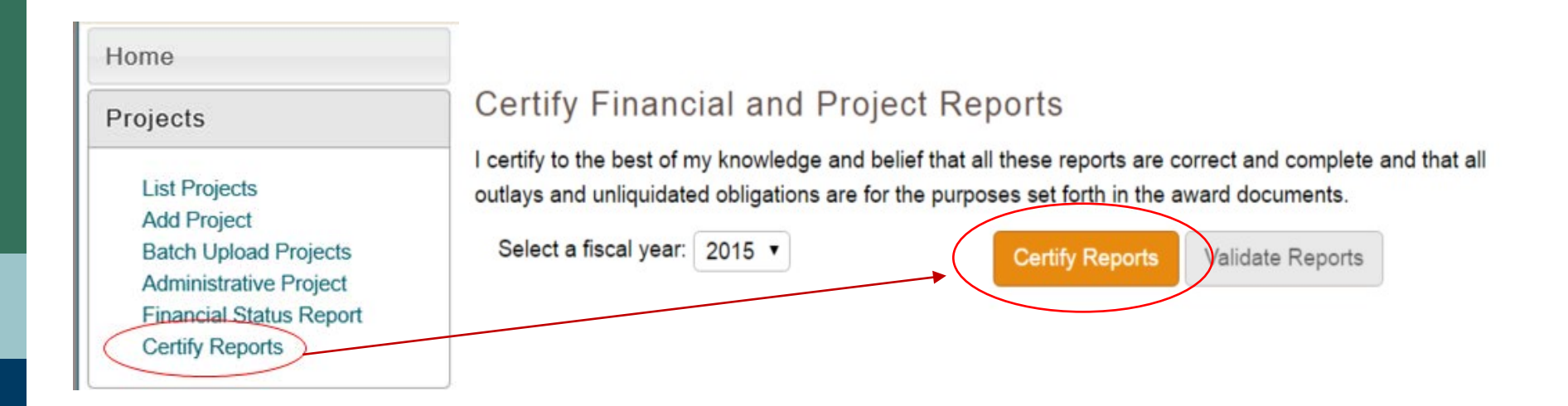

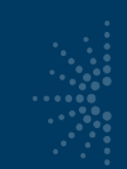

### Certify the Interim FFR (certification 2 of 2)

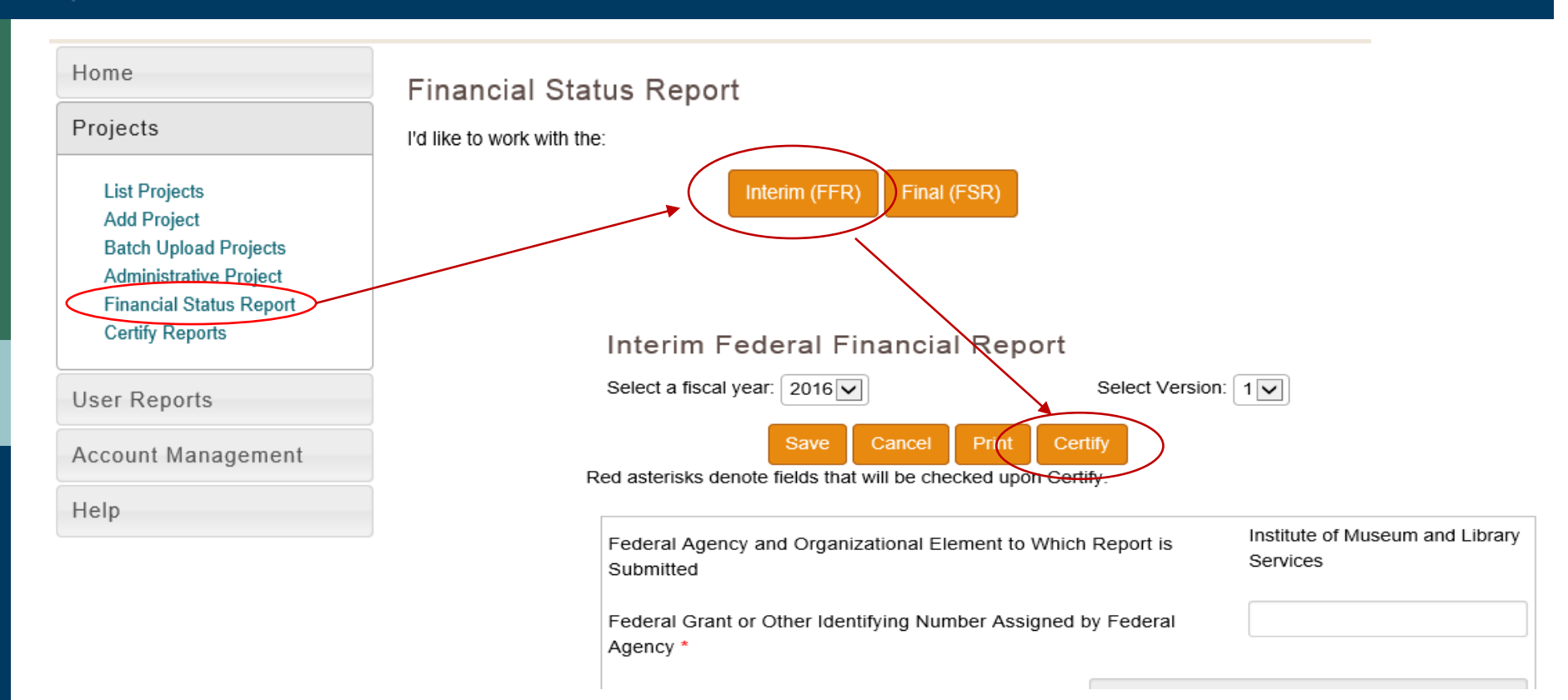

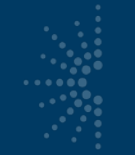

#### Reminders

 The SPR Sandbox is available for practicing and training: <u>http://imls-testsprimls.gov</u>

#### Reporting deadline for reports is end of December

- **Final Report** includes all projects and the Final Financial Status Report
- Interim Federal Financial Report for the following fiscal year
- Resources are available at:

https://www.imls.gov/grants/grant-programs/grants-states/grants-statesmanual

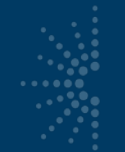

#### **Contact Us**

- Teri DeVoe, Associate Deputy Director <u>tdevoe@imls.gov</u>; 202-653-4778
- Madison Bolls, Senior Program Officer <u>mbolls@imls.gov</u>; 202-653-4786
- Michele Farrell, Senior Program Officer <u>mfarrell@imls.gov</u>; 202-653-4656
- Dennis Nangle, Senior Program Officer <u>dnangle@imls.gov</u>; 202-653-4661

## **Final Questions?**